# Tutoriel MonCompteElu

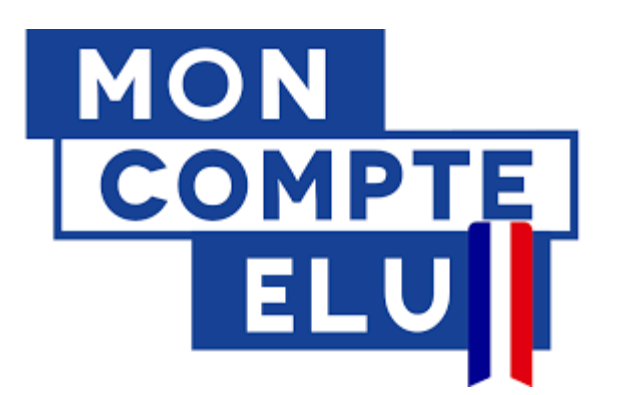

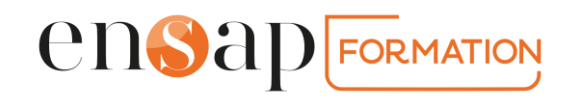

# Etape 1 : Accéder à MonCompteElu

Vous devez vous rendre sur :

https://www.moncompteformation.gouv.fr/espace-public/compte-elu

|                                                                                                    | AIDE   O CONNEXION   CREATION DE COMPTE RECHERCHE DROITS DOSSIERS CONSEILS PROFESSIONNELS            |                     |
|----------------------------------------------------------------------------------------------------|----------------------------------------------------------------------------------------------------|---------------------|
| Centre d'Aide<br>Comme<br>Q J'ai une<br>FAQ<br>Tutoriels vidéos<br>Compte élu                                                                                                    | ent pouvons-nous vous aider ?<br>: question sur                                                      |                     |
| Mon compte élu<br>Connectez-vous pour consulter vos droits élus                                                                                                    | L Connexion                                                                                          |                     |
| Ma question concerne<br>Mes droits Elu<br>Le suivi d<br>dossi                                                                                                    | Les financements<br>complémentaires<br>te mes<br>errs                                                | Pour vous connecter |
| Les questions les plus fréquentes<br>Comment me former dans le cadre de mon mandat ?<br>A quelle date mes droits sont-ils crédités sur mon compr<br>Tutoriels vidéos<br>Cuprendre FranceConnect en moins<br>d'une minute | Comment me former à l'issue de mon mandat ?     Comment cumuler mes droits CPF avec mes droits Elu ? |                     |

## Etape 2 : Se connecter à MonCompteElu

Vous devez vous rendre sur :

https://www.moncompteformation.gouv.fr/espace-public/compte-elu

← Retour

AIDE | O CONNEXION | O CREATION DE COMPTE
RECHERCHE DROITS DOSSIERS CONSEILS PROFESSIONNELS

CONSEUS PROFESSIONNELS

1. Vous avez déjà créer un compte CPF pour votre DIF en tant que salarié du secteur privé ou public

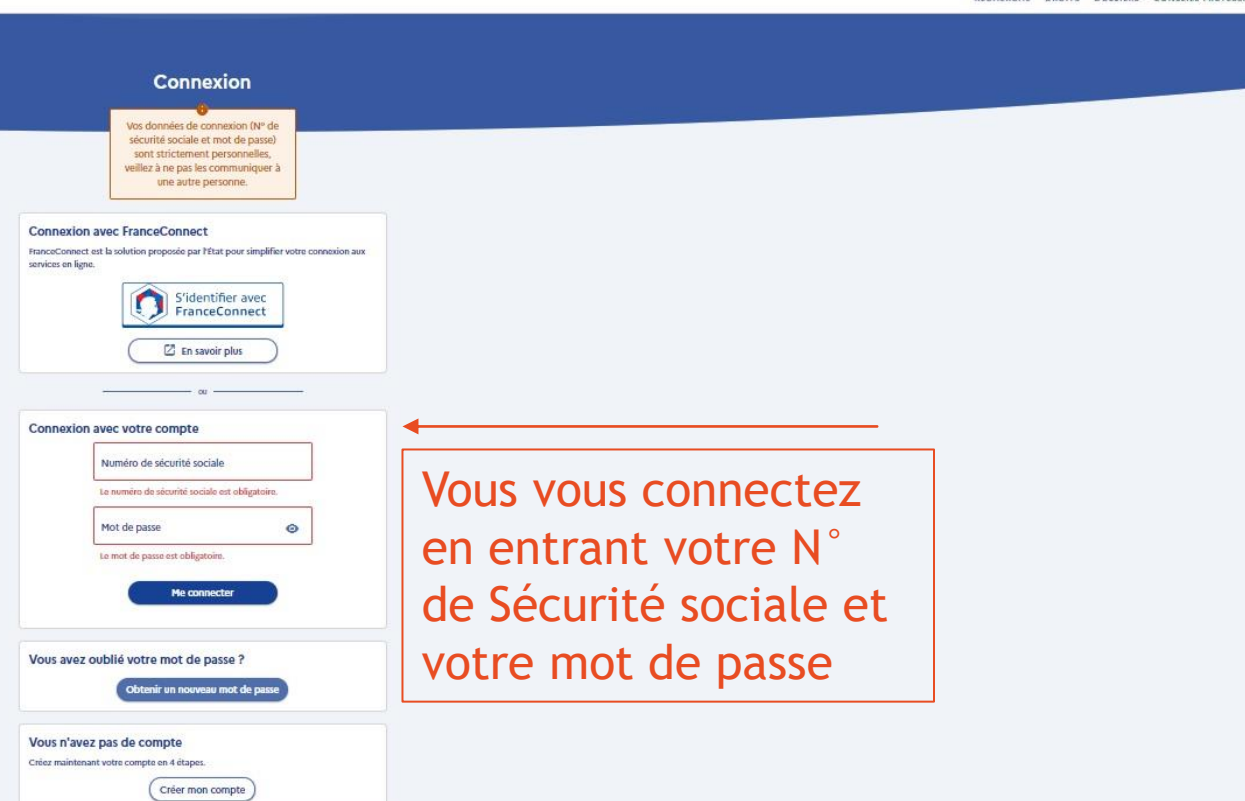

AIDE ACTUALITÉS

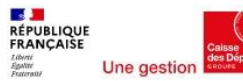

## Ou Créer son compte - MonCompteElu

Vous devez vous rendre sur :

https://www.moncompteformation.gouv.fr/espace-public/compte-elu

← Retour

AIDE | 
 CONNEXION | 
 CRÉATION DE COMPTE
 RECHERCHE DROITS DOSSIERS CONSEILS PROFESSIONNELS

CONSEILS PROFESSIONNELS

2. Vous ne disposez pas encore d'un compte CPF, vous devez créer votre compte.

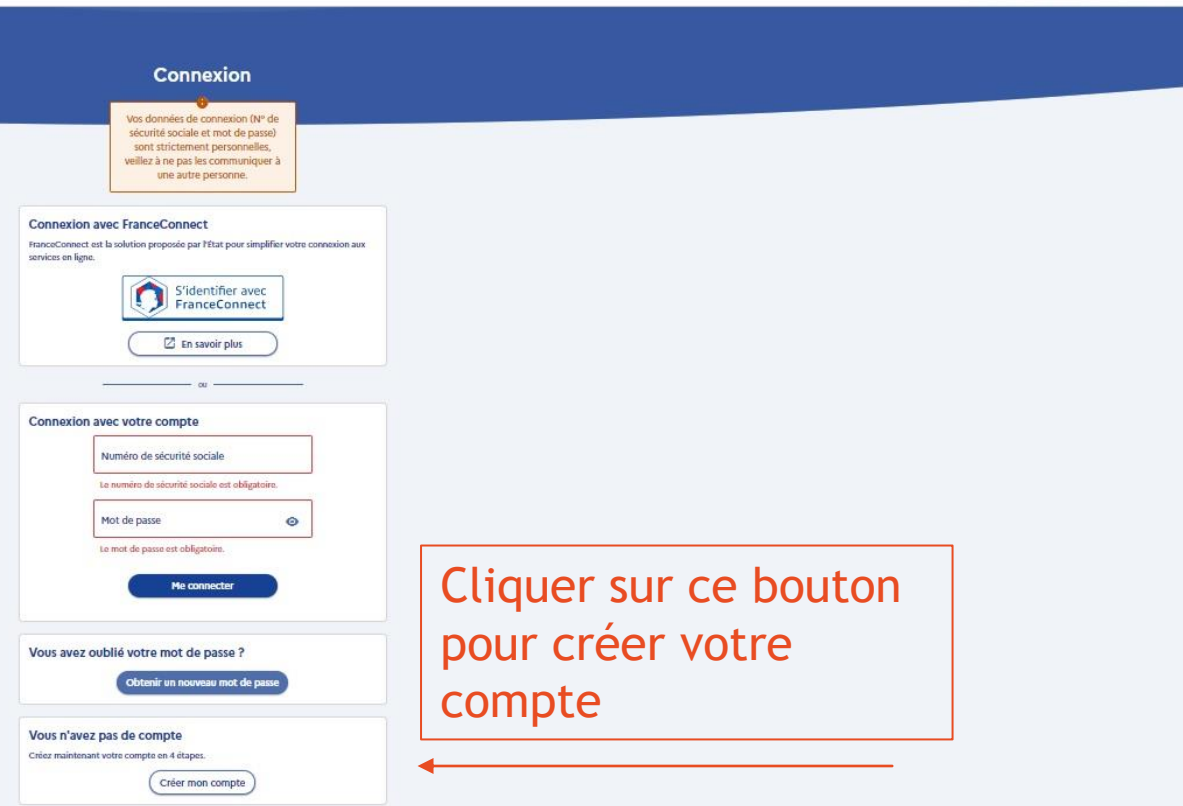

AIDE ACTUALITÉS

REPUBLIQUE FRANÇAISE COMPTE

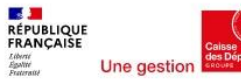

## Ou Créer son compte - MonCompteElu

Vous devez vous rendre sur :

https://www.moncompteformation.gouv.fr/espace-public/compte-elu

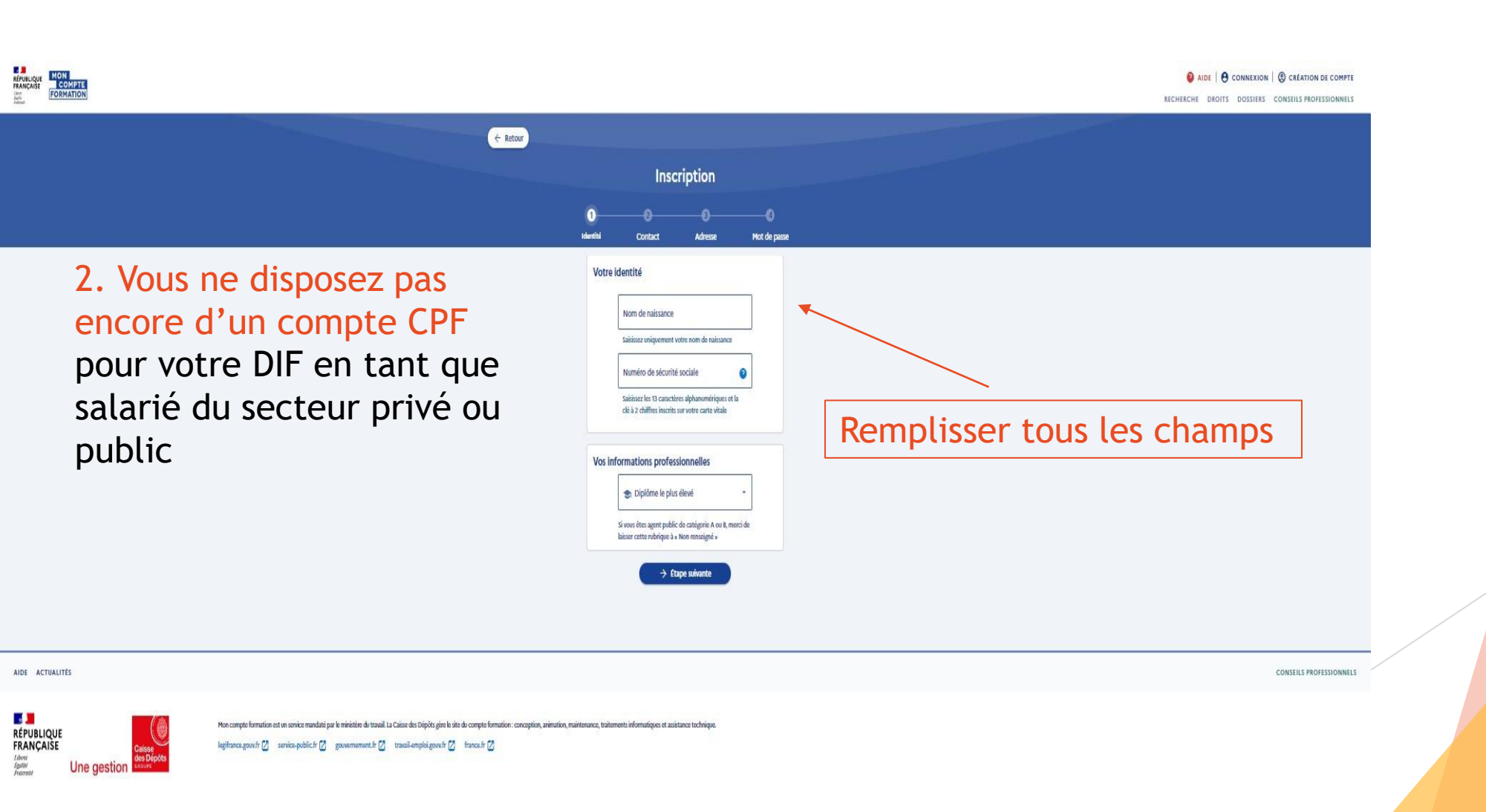

#### Etape 3 : le tableau de bord MonCompteElu

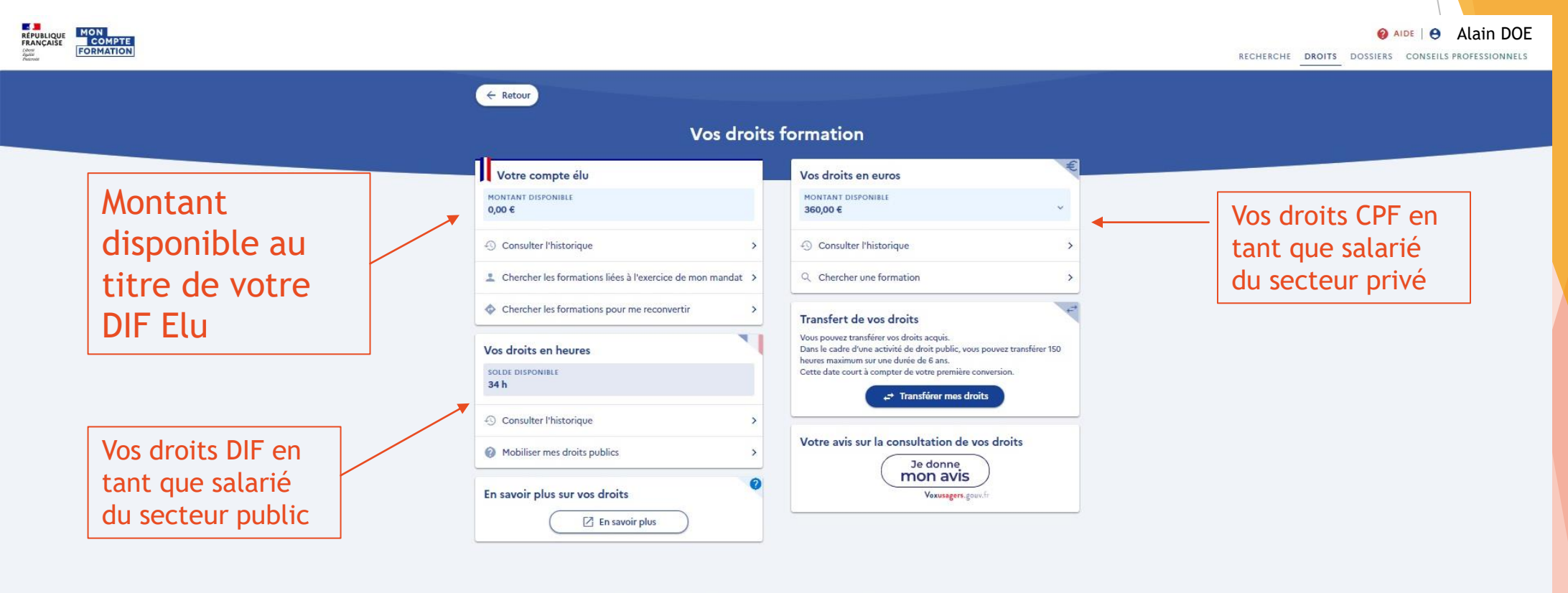

Mes droits formation

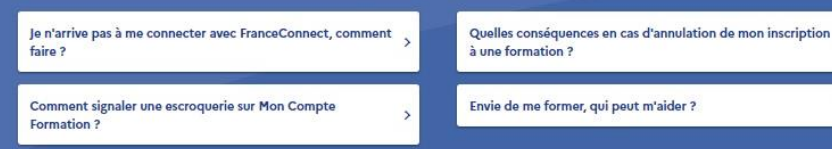

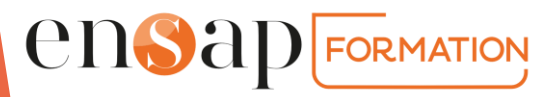

### Etape 3 : le tableau de bord MonCompteElu

| RÉPUBLIQUE<br>FRANÇAISE<br>COMPTE<br>Formation                                                                                                    |                                                                                       | AIDE   O Alain DOE     RECHERCHE DROITS DOSSIERS CONSEILS PROFESSIONNELS |
|----------------------------------------------------------------------------------------------------|---------------------------------------------------------------------------------------|--------------------------------------------------------------------------|
| <ul> <li>← Retour</li> <li>Vos droits</li> </ul>                                                                                                    | formation                                                                             |                                                                          |
| Votre compte élu         MONTANT DISPONIBLE         Q00 é         © Consulter l'historique         2. Chercher les formations liées à l'exercice de mon mandat         2. Chercher les formations pour me reconvertir         3         Vos droits en heures         SOLDE DISPONIBLE         34h         © Consulter l'historique         >         En savoir plus sur vos droits         En savoir plus | Vos droits en euros   MOTIANT DISPONIBIE   360,00 (IIIIIIIIIIIIIIIIIIIIIIIIIIIIIIIIII | Accéder à vos à<br>droits formation                                      |
| Mes droits                                                                                                    | formation                                                                             |                                                                          |
| Je n'arrive pas à me connecter avec FranceConnect, comment ><br>faire ?<br>Comment signaler une escroquerie sur Mon Compte<br>Formation ?                                                                                                    | Quelles conséquences en cas d'annulation de mon inscription<br>à une formation ?      |                                                                          |
|                                                                                                    |                                                                                       |                                                                          |

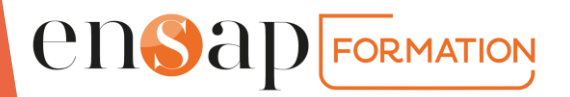

### Etape 3 : le tableau de bord MonCompteElu

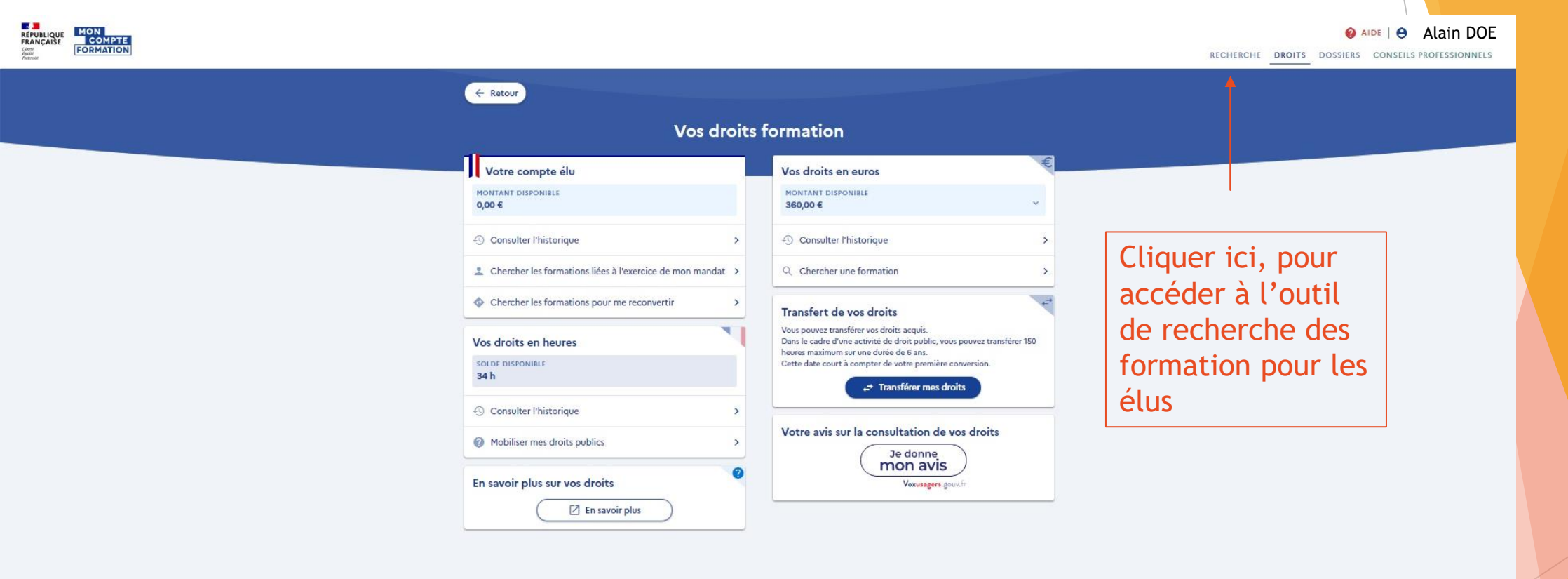

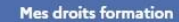

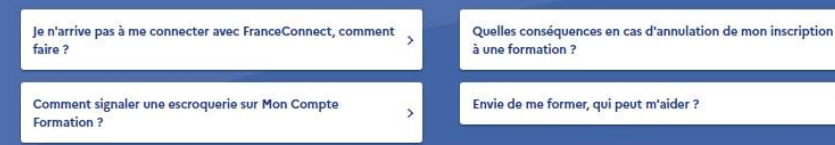

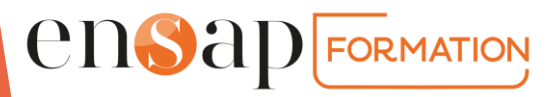

# Etape 4 : Rechercher une formation dans le catalogue MonCompteElu

|            | ← Retour                                                                                                    |
|------------|----------------------------------------------------------------------------------------------------|
|            | Recherche Formation                                                                                                    |
|            | Formation liées à mon mandat<br>Formation liées à mon mandat<br>Contratie locale ×<br>Formation en centre à distance                                                           |
|            | Dans le cadre de ma reconversion<br>Dans le cadre de mon activité<br>professionnelle<br>In<br>zz réessayer ultérieurement () % so cuore () () () () () () () () () () () () () |
| Choisir le | Atlas 🎰 💮                                                                                                    |
| formation  | Filtres et tri o résultat                                                                                                    |

travail. La Caisse des Dépôts gère le site du compte formation : conception, animation, maintenance, traitements informatiques et assistance technique.

t.fr 🖉 travail-emploi.gouv.fr 🖉 france.fr 🖉

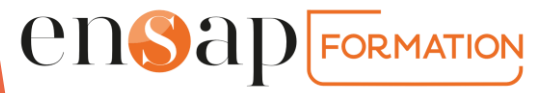

# Etape 4 : Rechercher une formation dans le catalogue MonCompteElu

ensad Formation

|                                                                                                    | ← Retour<br>Recherche Formation                                                                                                    | RECHERCHE DROITS                                                                                            |
|----------------------------------------------------------------------------------------------------|----------------------------------------------------------------------------------------------------|----------------------------------------------------------------------------------------------------|
| Indiquer le titre<br>de la formation ou<br>des mots clés. Ex :<br>prise de parole,<br>urbanisme,<br>finances                                                                                                    | Conteste de formation <ul> <li>Formation, métier, co</li> <li>Formation à distance</li> </ul> Formations liées à mon <ul> <li>Formation, métier, co</li> <li>Formation à distance</li> </ul> Comment chercher une formation ? <ul> <li>Quelles conséquences en cas d'annulation de mon inscription à une formation ?</li> <li>Comment signaler une escroquerie sur Mon Compte Formation ?</li> <li>Envie de me former, qui peut m'aider ?</li> <li> </li></ul> | Préciser si vous<br>souhaitez une<br>formation en<br>distanciel ou si<br>en présentiel,<br>indiquer le lieu |
| ACTUALITES  ACTUALITES ACTUALITES ACTUALITES | est un service mandaté par le ministère du travail. La Caisse des Dépôts gère le site du compte formation : conception, animation, maintenance, traitements informatiques et assistance technique.<br>service-public.fr 2 gouvernement.fr 2 travail-emploi.gouv.fr 2 france.fr 2                                                                                                    |                                                                                                    |

# Etape 4 : Rechercher une formation dans le catalogue MonCompteElu

ensad Formation

|                                 | ← Retour                                                                                                    |                                                                                                    |              |
|---------------------------------|----------------------------------------------------------------------------------------------------|----------------------------------------------------------------------------------------------------|--------------|
|                                 | Recherc                                                                                                    | he Formation                                                                                                    |              |
| Pour un exemple de              | Contexte de formation<br>Formations liées à mon *                                                                          | Formation Formation à distance                                                                                                    |              |
| recherche :<br>Formation liée à | Aides au financement Des organismes soutiennent vos formations, consultez le détail des formations pour plus de précision. | R RECORD<br>Record Fraction<br>Record Fraction<br>Record Fracti |              |
| Fn Urbanisme                    | Filtres et tri 12 résultats                                                                                                | Filtres 0 Tri Pertinence 🗸                                                                                                    |              |
| À distance                      | Droit de l'urbanisme pour les non-juristes                                                                                 | Intégrer les fondamentaux de l'urbanisme à 🛛 🌣 l'échelle d'un territoire                                                                                                    | Vous         |
| Vous trouverez                  | ⊠ 800,00 €                                                                                                    | PAR UTOPPIA                                                                                                    | choisissez   |
| l'ensemble des                  | A distance         Image: Distance         Urbanisme et aménagement du territoire                                          | A distance                                                                                                    | celle-ci et  |
| formations                      | Smart City : villes et territoires intelligents 👳                                                                          | Les règles et les enjeux de l'urbanisme pour un(e) 交<br>élu(e)                                                                                                    | vous cliquez |
| référencées par                 |                                                                                                    | PAR PROXIMUM                                                                                                    | sur le titre |
| titre et par                    | <ul> <li>6h</li> <li>A distance</li> <li>Urbanisme et aménagement du territoire</li> </ul>                                 | <ul> <li>200,00 €</li> <li>ãn</li> <li>A distance</li> </ul>                                                                                                    | de la        |
| organisme de                    | Mener une politique d'aménagement urbain 🛛 🌣 Par strategies locales                                                        | URBANISME ET AMÉNAGEMENT MODERNE DU                                                                                                    | formation    |
|                                 | [2] 198,00 €                                                                                                    | PAR LIBRA FORMATION                                                                                                    |              |

.

RÉPUBLIQUE FRANÇAISE COMPTE RECHERCHE DROITS I ← Retour ♥ Ajouter aux favoris Droit de l'urbanisme pour les non-juristes par ENSAP Formation Informations clés Prix de la formation 🙆 6h Prix de la formation (frais d'examen inclus) € 00,008 Vous retrouvez A distance -0,00€ Vos droits élu A Urbanisme et aménagement du territoire l'ensemble des Reste à payer final 800,00 € Les points forts de cette formation informations de la Recueil des attentes au préalable à la formation, Aides au financement permettant d'adapter la formation. Aucune aide au financement disponible pour cette formation formation choisie Quiz et cas pratiques pour une appropriation progressive des notions développées. Vous êtes demandeur d'emploi Fiches pratiques et boîte à outils délivrés à la suite de la formation. Vous ne disposez d'aucun droit formation. Si vous souhaitez faire une demande de prise en charge financière de votre reste à payer auprès de Pôle emploi, vous devez choisir une session qui débute après le Choisir la 13/02/2022. Sinon, après avoir créé votre dossier, vous devrez régler Description détaillée 800,00 € de reste à payer par carte bancaire en une seule fois. Points forts, objectifs, contenu, date de la Inscription à cette formation Choisir une session session Du 08/04/2022 au 09/04/2022 Du 07/10/2022 au 08/10/2022 Cliquer ici pour voir Informations pratiques le programme Contact et lieu de formation, transport, ... complet AIDE ACTUALITÉS ensad formation

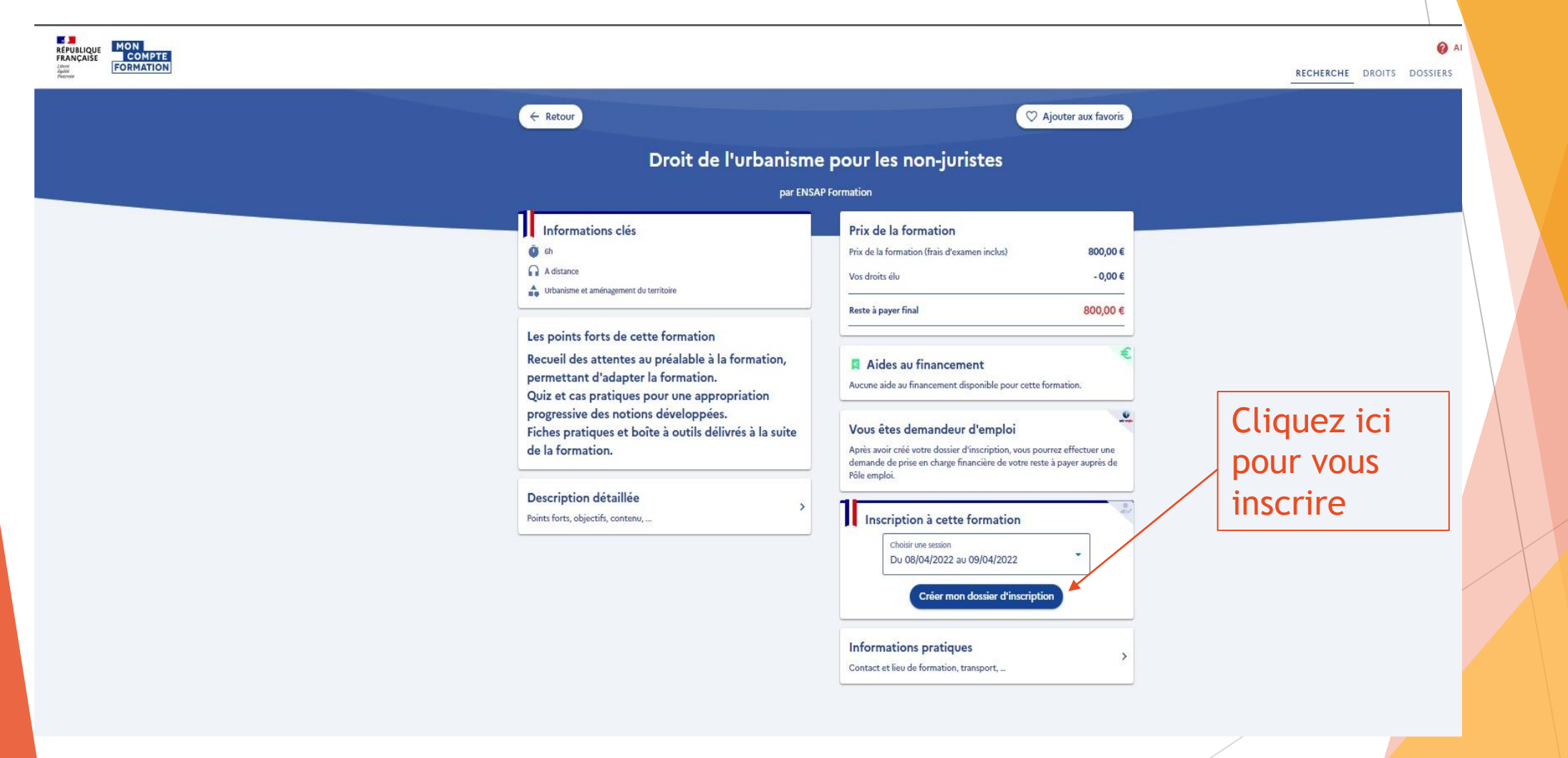

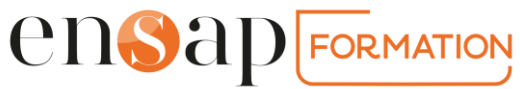

| REPUBLICUE<br>FRANÇAISE<br>Aunual<br>Aunual<br>Formation                                                             |                                                                                                    | RECHERCHE DROITS |
|----------------------------------------------------------------------------------------------------|----------------------------------------------------------------------------------------------------|------------------|
|                                                                                                    | ← Retour                                                                                                    |                  |
| La Caisse des<br>Dépôts vérifie<br>votre identité en<br>vous demandant<br>de vous connecter<br>avec<br>FranceConnect | <image/> • even<br>Concrite sociale et mot de parais<br>Un donnie de onnexion (Vf de<br>sociale à ne pas les communique)<br>Une interement personnels,<br>Une interement personnels,<br>Une interement personnels<br>Une interement<br>Concrite franceConnect<br>Concrite franceConnect |                  |
|                                                                                                    |                                                                                                    |                  |

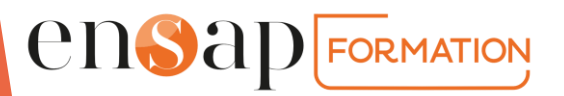

Vérifier ou remplir l'ensemble des champs

ensap Formation

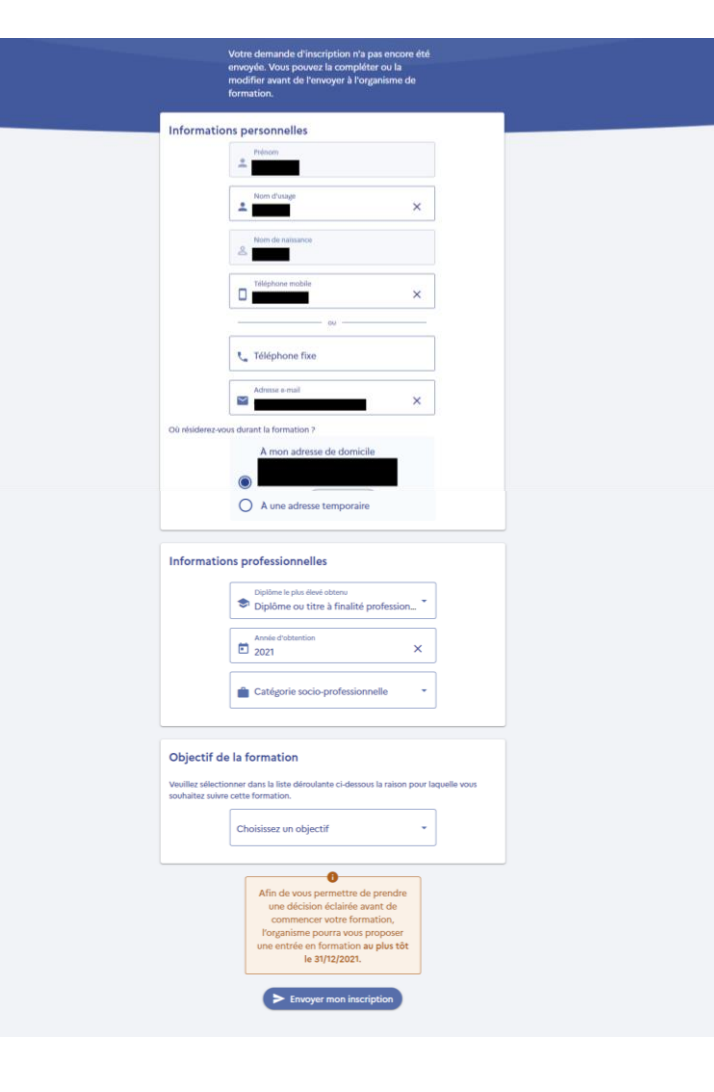

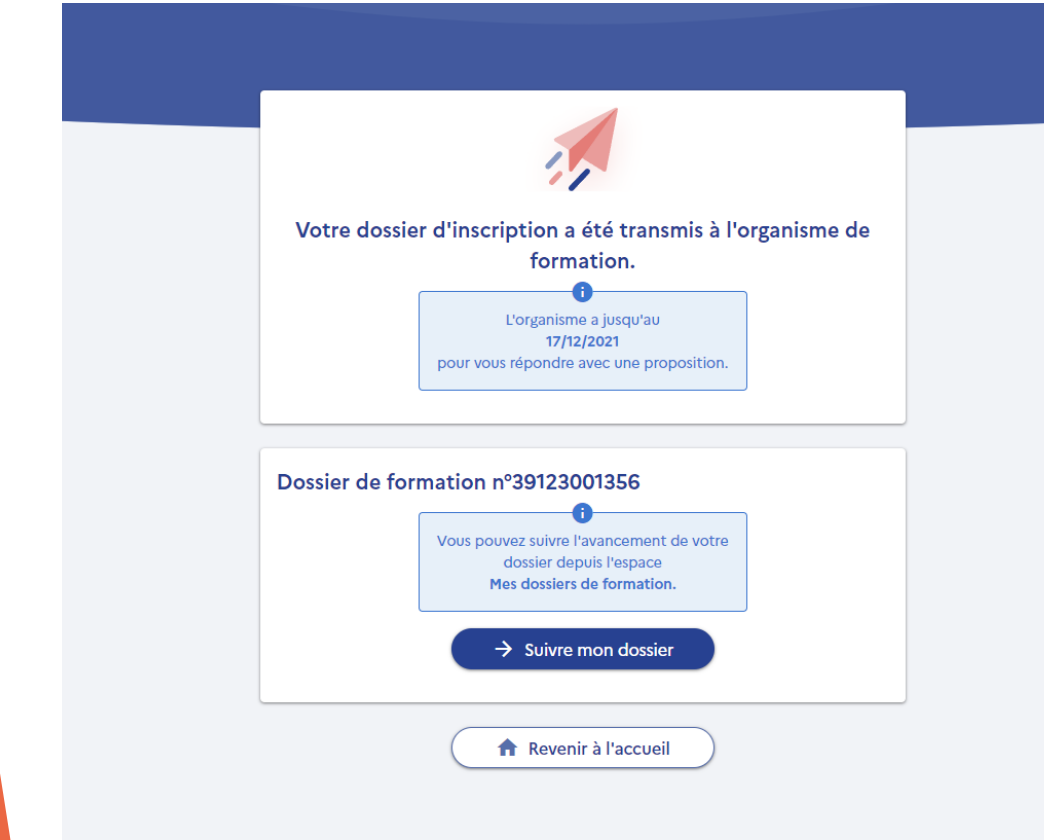

A cette étape l'ENSAP reçoit une demande de validation de votre inscription par « Mon compte formation ».

Une fois votre dossier validé par l'ENSAP, vous avez jusqu'à 6 jours maximum pour confirmer votre inscription. Pour cela vous devez vous connecter à votre compte MonCompetElu et vous rendre dans « DOSSIERS » (en haut à droite de la page) et cliquer sur votre dossier de formation.

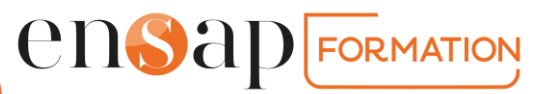